# EMAIL & CALENDARS

#### How to Remove and Add CU account on Android Outlook Application

#### PURPOSE:

- How to deleted your old CU account from Android Outlook application
- How to add your new CU account to Android Outlook application

#### HOW TO CONFIGURE OFFICE 365 ON ANDROID OUTLOOK:

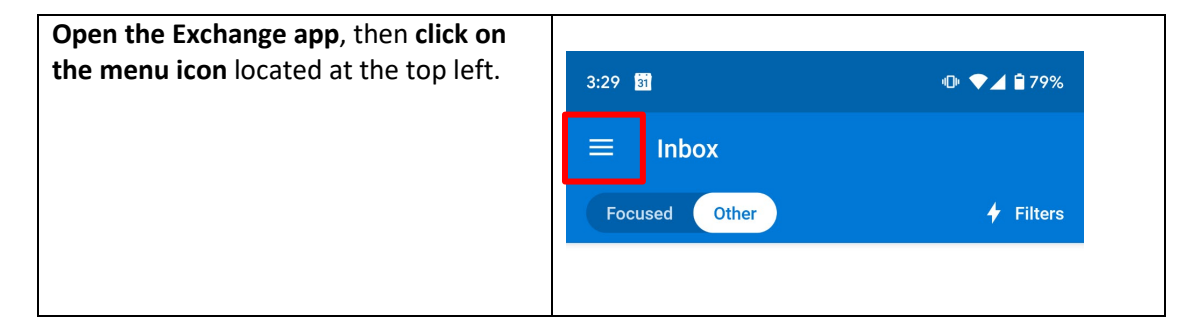

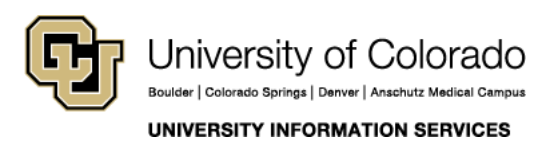

**Contact UIS** Call: (303) 860-4357

Call: (303) 860-4357 Email: help@cu.edu

## EMAIL & CALENDARS

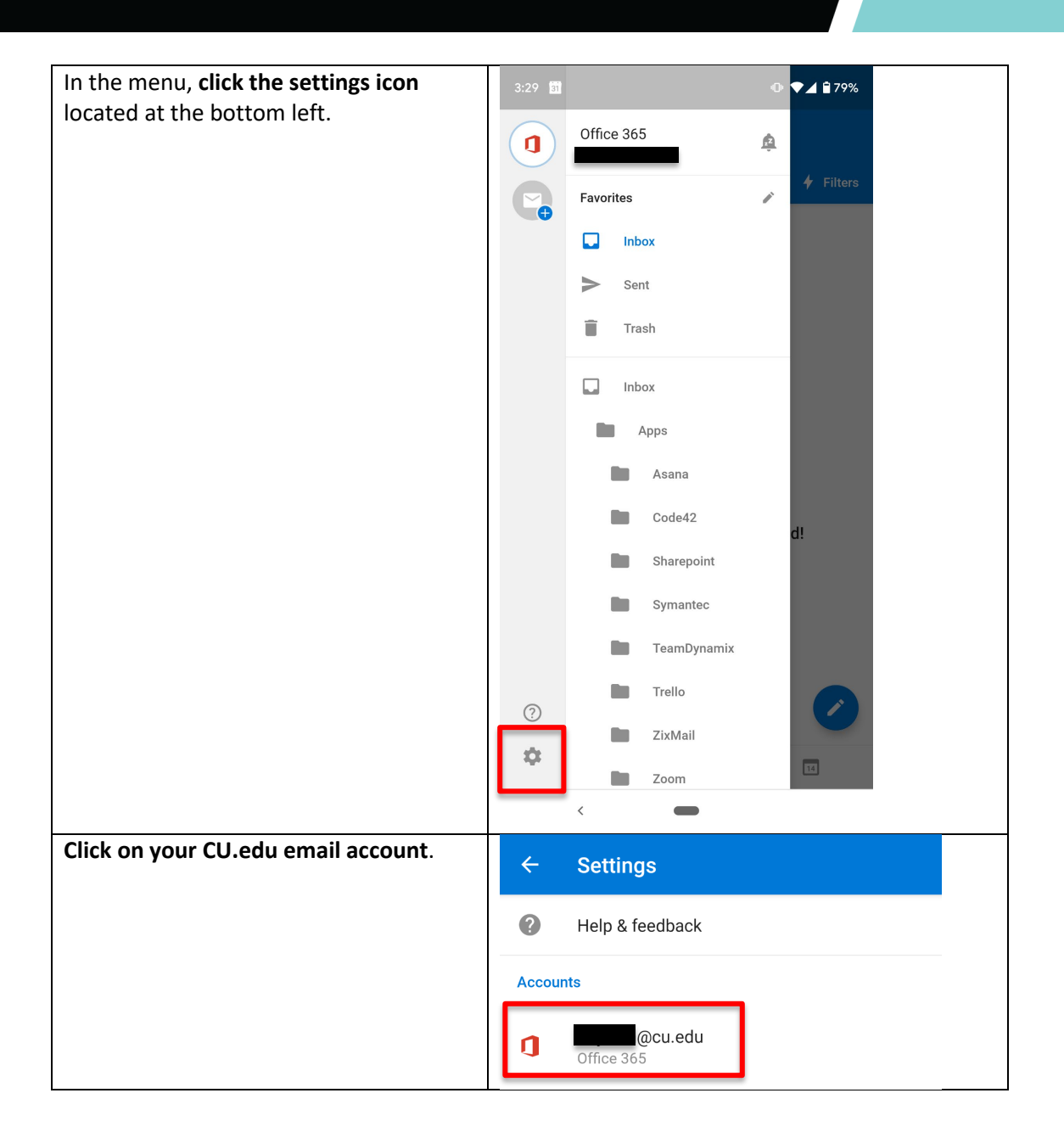

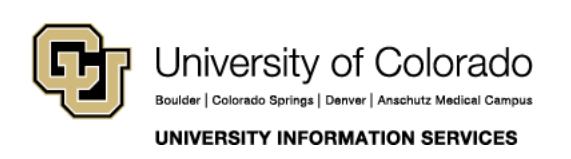

## EMAIL & CALENDARS

| At the bottom of the screen, <b>click</b> | ← Account info                           |
|-------------------------------------------|------------------------------------------|
| Delete Account.                           | Office 365<br>bovlesn@cu.edu             |
|                                           | Description                              |
|                                           | Automatic replies<br>Off                 |
|                                           | Sync contacts                            |
|                                           | Block external images ⑦                  |
|                                           | Suggested replies                        |
|                                           | Sync issues? Try resetting your account. |
|                                           |                                          |
|                                           | DELETE ACCOUNT                           |
| Once your account is deleted, click Get   |                                          |
| Started.                                  |                                          |
|                                           | Outlook                                  |
|                                           | A better way to manage your email.       |
|                                           |                                          |
|                                           | GET STARTED                              |

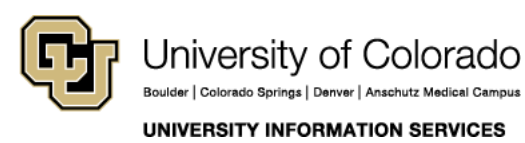

## EMAIL & CALENDARS

| Enter your CU email address then click continue. | Add account ?                              |
|--------------------------------------------------|--------------------------------------------|
|                                                  | Enter your work or personal email address. |
|                                                  | firstname.lastname@cu.edu                  |
|                                                  | G GOOGLE ACCOUNTS                          |
|                                                  | PRIVACY AND TERMS                          |
|                                                  |                                            |
|                                                  | @live.com @msn.com @hotmail.com @o         |
|                                                  | CONTINUE >                                 |
| Enter your CU username followed by               |                                            |
| @cu.edu, then click Next.                        | Office 365                                 |
|                                                  |                                            |
|                                                  | Sign in                                    |
|                                                  | Can't access your account?                 |
|                                                  |                                            |
|                                                  | Next                                       |
|                                                  |                                            |

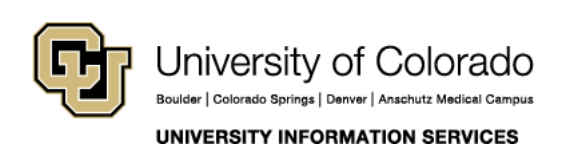

## EMAIL & CALENDARS

| Enter your password then click Sign In. | Office 365                                                           |
|-----------------------------------------|----------------------------------------------------------------------|
|                                         | Microsoft                                                            |
|                                         | ← @cu.edu                                                            |
|                                         | Enter password                                                       |
|                                         | Password                                                             |
|                                         | Forgot my password Sign in                                           |
|                                         |                                                                      |
| On the next screen, <b>click Next</b> . |                                                                      |
|                                         | Office 365                                                           |
|                                         | Microsoft                                                            |
|                                         | @cu.edu                                                              |
|                                         | More information required                                            |
|                                         | Your organization needs more information to keep your account secure |
|                                         | Use a different account                                              |
|                                         | Next                                                                 |
|                                         |                                                                      |

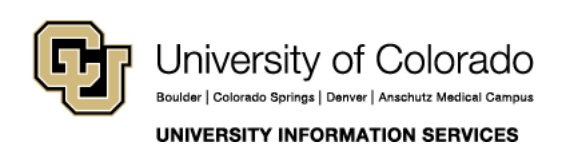

## EMAIL & CALENDARS

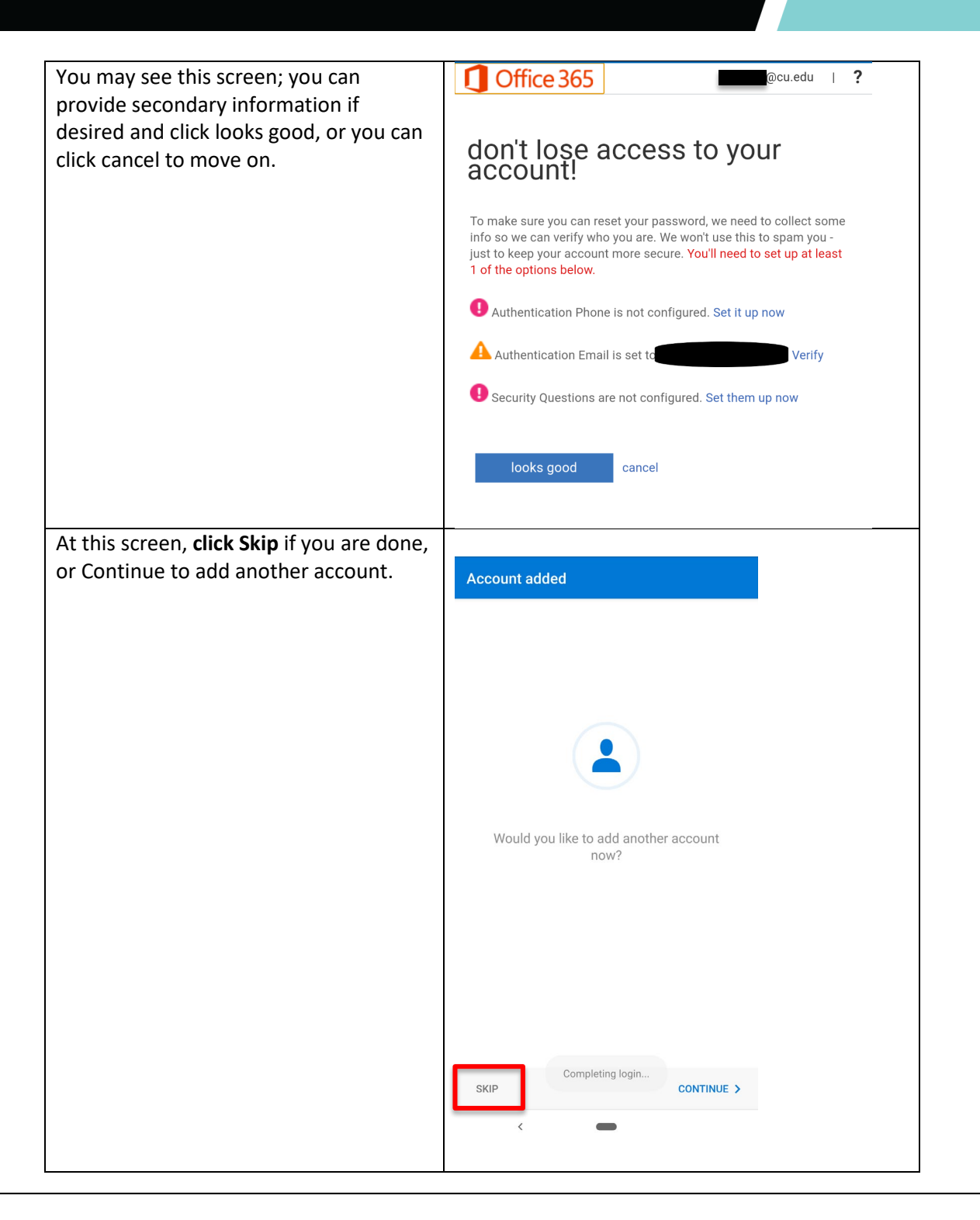

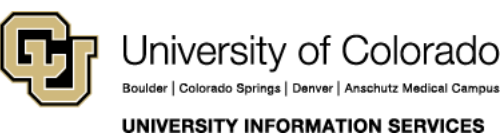

## EMAIL & CALENDARS

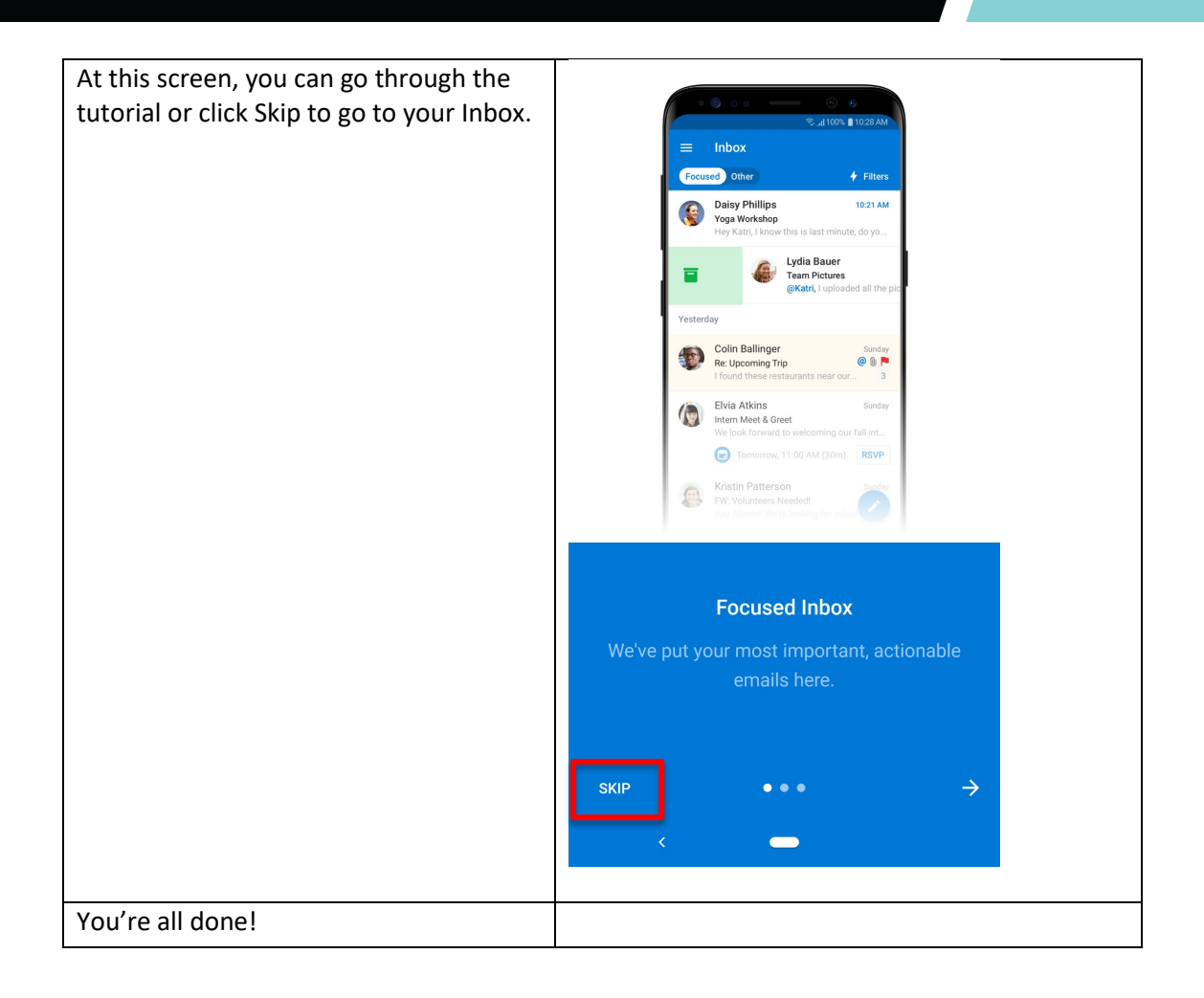

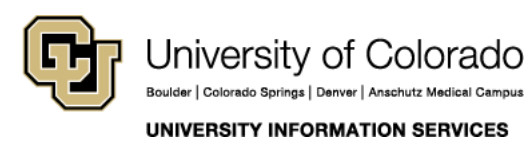

**Contact UIS** 

Call: (303) 860-4357 Email: help@cu.edu

## EMAIL & CALENDARS

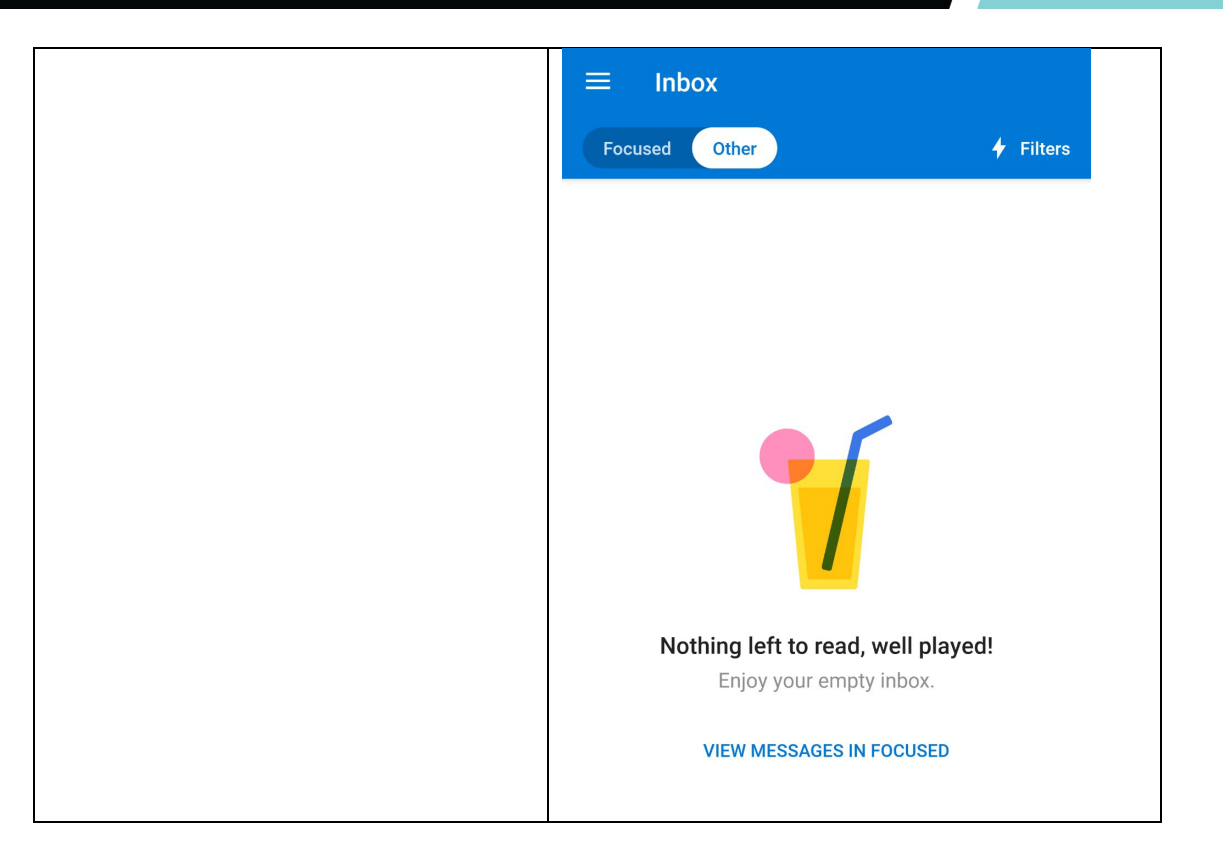

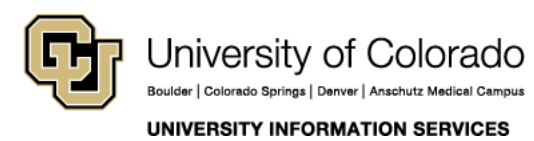

Contact UIS

Call: (303) 860-4357 Email: help@cu.edu